## ♦解約方法について

アプリを削除しても解約はできません。 Playストアの定期購入ページから海釣図V版の解約手続きを する必要があります。

アプリを利用しなくても解約お手続きが完了するまで課金が 発生しますので、ご注意ください。

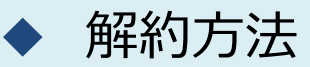

①Playストアを起動し、画面右上のプロフィールアイコンを タップします。

②お支払いと定期購入→定期購入→海釣図Vを選択します。

③定期購入の管理ページー番下にある「定期購入を解約」を タップします。

※複数の定期購入アプリをご利用の場合は、海釣図Vを選択して定期購入の管理ページを開きます。

④表示に従って進み「定期購入を解約」ボタンで解約します。 ⑤Google Playから解約メールが届くのでご確認ください。

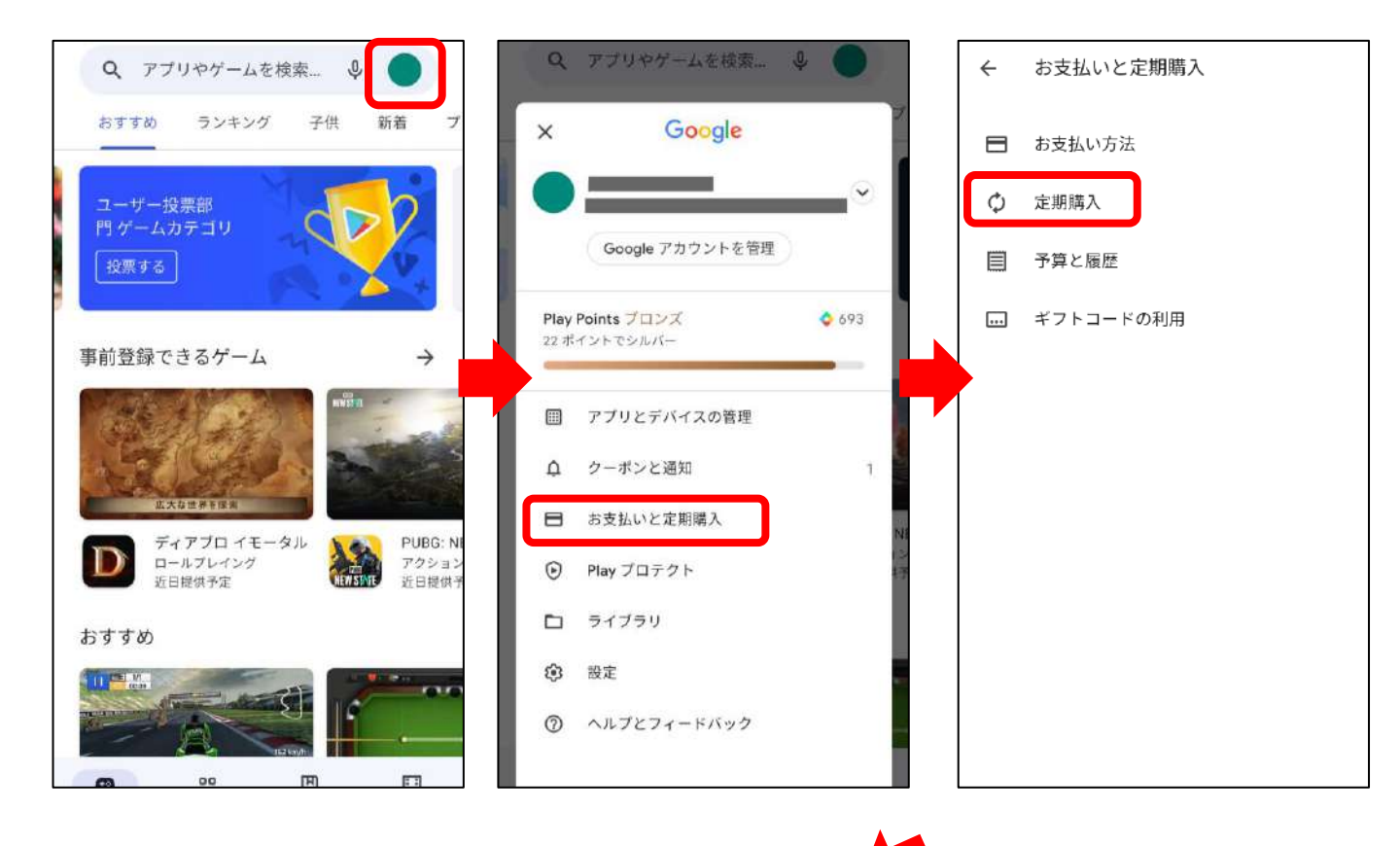

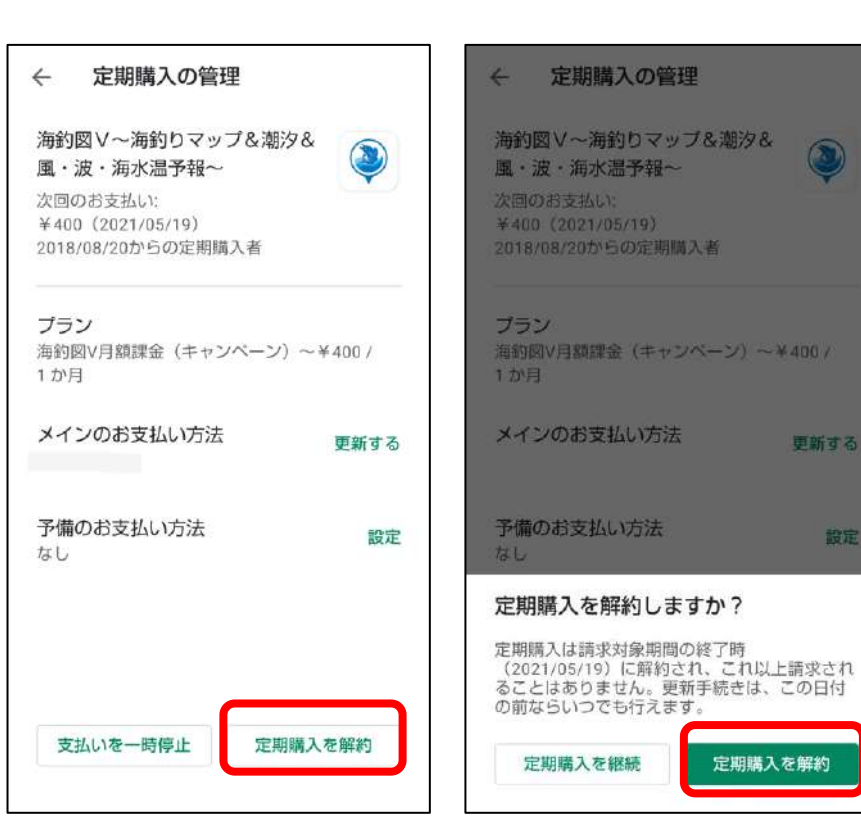

定期購入にお申し込みさ れていない場合は、定期 購入ページに表示されま せん

また、複数のアカウント をお持ちの場合は、ご契 約時のアカウントと端末 に設定中のアカウントが 異なっている場合がござ います。

詳しくは「複数アカウン トをお持ちの方 | をご参 照ください。

設定

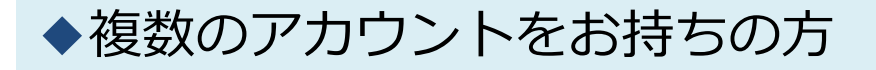

複数のアカウントをお持ちの方は、ご契約時のアカウント を端末に設定のうえ、解約手続きを行ってください。

①会員登録を行ったGoogleアカウントを端末に設定します。

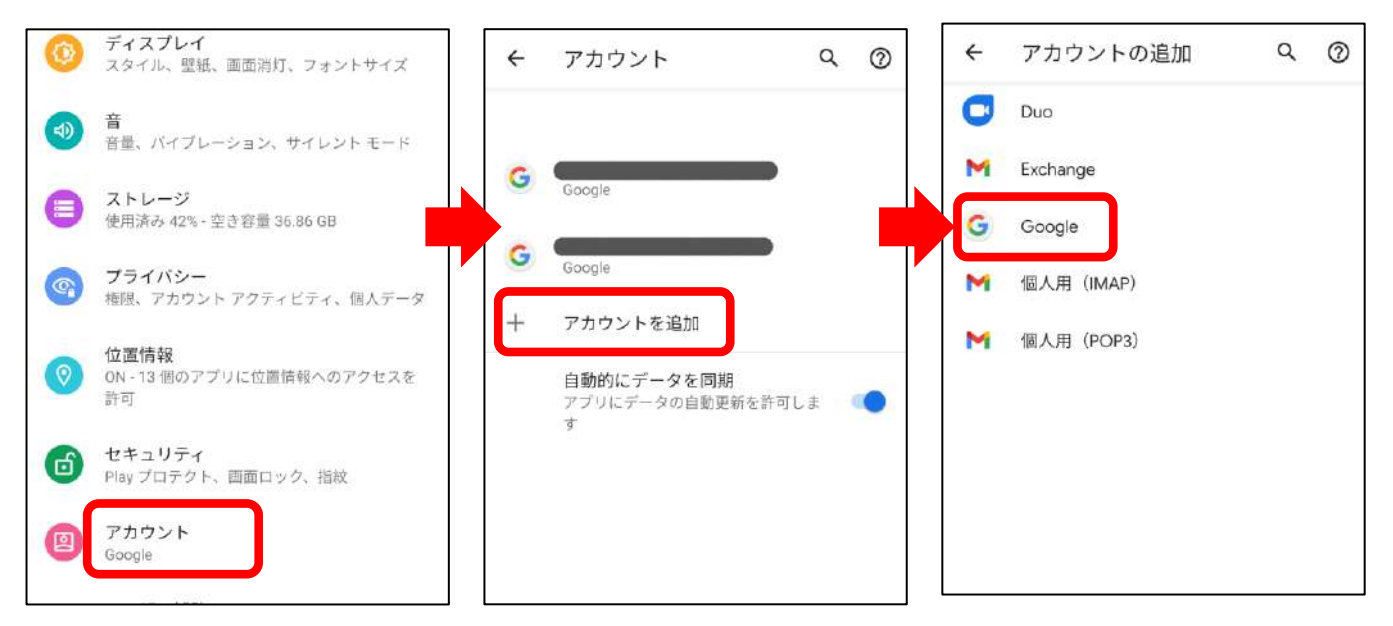

## ②追加後、Playストアのメニューを開き、メインアカウン トへ切り替えます。

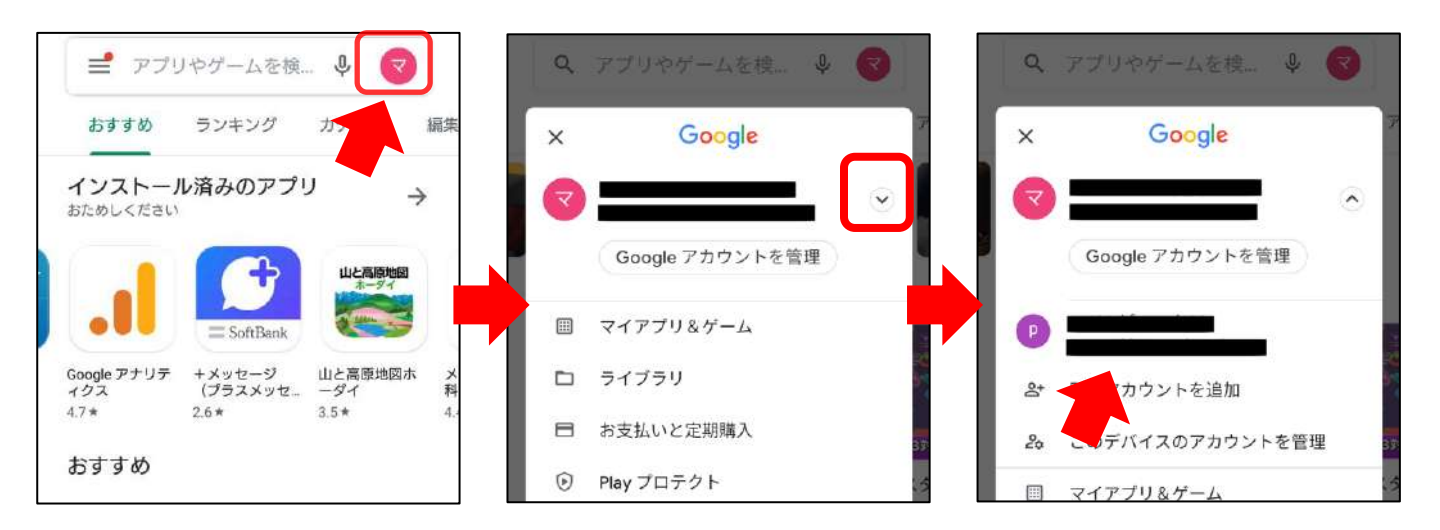

③アカウントを切り替えたら、海釣図Vの解約お手続きを お願いします。

## 支払いが続いているのにPlayストアから解約できない 場合...

## 海釣図Vの定期購入は、Googleアカウントに紐づいています。

Playストアの定期購入ページの中に「海釣図V」が表示されない時は、 Googleアカウントがプレミアム会員に登録したアカウントと異なっ ていることが考えられます。

海釣図Vに登録中は、 Googleアカウントに設定したメールアドレス 宛てに毎月Googleから注文明細メールが届きます。 このメールアドレスがご登録Googleアカウントになります。

ご登録Googleアカウントを端末に設定のうえ、再度定期購入ページ よりお手続きをお願いします。

iPhoneで契約していた海釣図Vを解約したい場合は、アプリ内お知 らせ/ヘルプ→FAQ→iOS版の海釣図Vを解約したい、をご参照くださ い。